- Tételhúzás tételhúzó xls file segítségével (ez alatt érdemes a mi képernyőnket megosztani)
  - a B3 cellában a legördülő listából kiválasztjuk a megfelelő tárgyat,
  - a B6 cellában szintén a listából kiválasztjuk a kérdéscsoportot,
  - ekkor "megjelennek a lefordított kérdések" összekeverve,
  - a B9 cellában 2 lehetőség közül választhatunk:
    - "nem mutatja": a valódihoz hasonlóan csak az az egy tétel jelenik meg majd, amelyiket a hallgató kérte
    - "mutatja": húzás után az összes tétel megjelenik (hogy mutassuk, valóban ott voltak a kérdések)
  - megkérjük a hallgatót, hogy mondja meg, melyik kérdést szeretné választani, és ezt a számot beírjuk a B12 cellába
  - az Excel minden adat bevitele után minden képletet újra kiszámol: a véletlen számot is: ennek megfelelően húzás után már nem írhatunk a file-ba (nem állíthatjuk át pl. a "mutatja" / "nem mutatja" választást), mert megváltozik, hogy mi a kihúzott tétel
    - ugyanakkor viszont "mutatja" opció mellett sem kell attól félni, hogy a következő hallgatónak az előzőek elmondják, hol van "jó tétel", mert minden húzáskor újra összekeverednek a kérdések